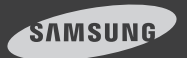

# iPOLIS MOBILE

iPOLiS MOBILE is a smart phone application that enables you to control a SAMSUNG network camera or DVR remotely.

The user manual is prepared for use with the iPhone.

Enter a case-insensitive keyword such as "SAMSUNG", "TECHWIN", and "IPOLIS" for your search.

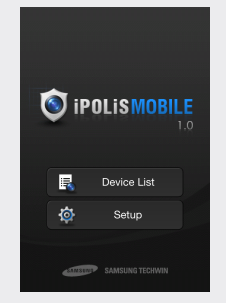

This application is optimized for iPhone OS 4.2.1 or later.

# I. To register an external device

## Before registering a device

Check the camera setting recommendations below:

- 1. If your Smartphone features a 1GHz or higher CPU:
  - If using 3G communications : (Common for IP camera and DVR)
    2fps @ 640X480 or 704X240(2CIF)
    4fps @ 320x240 or 352x240(2CIF)
  - If using Wi-Fi communications : (For the IP camera) 7fps @ 640x480 15fps @ 320x240 (For DVR) 1fps @ 704x480(4CIF) 2fps @ 704x240(2CIF), 4fps @ 352x240(CIF)
- 2. If your Smartphone features a 600Mhz or less CPU :
  - If using 3G communications : (Common for IP camera and DVR)
    2fps @ 640x480 or 704x240(2CIF)
    4fps @320x240 or 352x240(CIF)
  - If using Wi-Fi communications : (For the IP camera) 4fps @ 640x480 8fps @ 320x240 (For DVR) 2fps @ 704x240(2CIF) 4fps @ 352x240(CIF)
- G (HSDPA) data communications may charge you with excessive fees and can cause a delay or loss in data communications. So we recommend you to use the Wi-Fi communications.
  - Depending on the communication environment, the accessible number of users to the network camera can be limited.
  - The resolution settings in DVR will be applied commonly to CMS, Mobile Viewer and Web Viewer.
  - PTZ compliant models: Firmware version 1.2 or later for models: SNP-3120/3120V/3120VH
    Viewer models (PTZ excluded): Firmware version 1.3 or later for models: SNB-5000, SND-5080/5080F, SNV-5080, SNV-3120, SNV-5010
  - DVR compliant models: Firmware version 1.02 or later for SRD product family

#### To register a device

When you launch the application for the first time, you will see the <**Add Device**> confirmation message.

 From the start screen of iPOLiS MOBILE, tap <Device List>. The Add Device screen appears. If the device is already registered, you will see the device list instead.

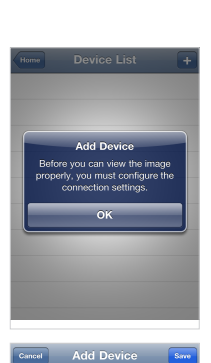

- 2. Provide necessary information for the device that you want to connect.
  - Name: Enter the camera title or create a new one.
  - Model: Select a model of the device to connect.
    Select a model that is appropriate to the channel number as the DVRs are classified by the

channel number.

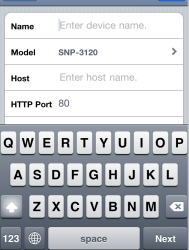

- Host: Enter the IP address or host name (registered with DDNS) of the external device according to your Internet connection environment.
- HTTP port: Enter the connection port for the external device.
- RTSP Port: Enter the RTSP port specified in the device.
- For DVR, you must use a greater port number than specified in the device.
- If the port range of the DVR device is between 554 and 557, enter 558.
- ID: Provide the device ID that you have specified.
- Password: Provide the password for the device that you have specified.
- Profile: From those items that will be displayed If selecting other camera than SRDseries, select a camera profile to be displayed on the phone screen.

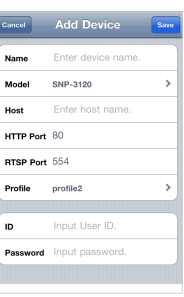

- Camera: From those items that will be displayed If selecting a SRD-series model to add, select a camera channel to be displayed on the phone screen.
- Provide necessary information and tap <Save>. When done, your settings will be displayed in the device list.
- To add a device, tap < +> in the device list.

Provide necessary information and tap <Save>.

# 2. To edit or delete the device information

#### To edit the device information

- 1. From the start screen of iPOLiS MOBILE, tap <**Device List**>.
- 2. Select a device to edit from the list.
- Tap < (>) > to the right of the device to edit.
- When you have completed your changes, tap <**Save**>.

| _      |        |    |
|--------|--------|----|
| Cancel | CAMERA | ок |
| 🗊 All  |        |    |
| 🐻 Cam  | era 1  | ~  |
| 🐻 Cam  | era 2  | ~  |
| 🐻 Cam  | era 3  |    |
| 🐻 Cam  | era 4  |    |
| 🐻 Cam  | era 5  | ~  |
| 🐻 Cam  | era 6  |    |
| 🐻 Cam  | era 7  |    |
| 🐻 Cam  | era 8  |    |
| _      | -      |    |

Edit Device

SBD=1670

Camera All cameras selected

SRD series (16CH)

www.samsungipolis.c

Model

Host

ID admin

HTTP Port 80

BTSP Port 558

#### To delete the device information

- 1. From the start screen of iPOLiS MOBILE, tap <**Device List**>.
- 2. Select a device to delete from the list.
- From the Edit Device screen that pops up, tap <Delete Device>. The selected device will be removed from the list.

| Edit Device<br>SRD series (16CH)<br>www.samsungipolis.c<br>80 | Sarre                 |
|---------------------------------------------------------------|-----------------------|
| SRD series (16CH)<br>www.samsungipolis.c<br>80                | >                     |
| www.samsungipolis.c                                           |                       |
| 80                                                            |                       |
|                                                               |                       |
| 558                                                           |                       |
| All cameras selected                                          | >                     |
| admin                                                         |                       |
| ••••                                                          |                       |
|                                                               |                       |
|                                                               | ••••<br>Delete Device |

# 3. To connect to an external device

- 1. Launch iPOLiS MOBILE, and tap <Device List>.
- 2. When the device list appears, tap the device name to connect. Video from the selected DVR or camera will be played.

| Home       | Device List | ÷ |
|------------|-------------|---|
| 🗄 SRD-1670 |             | ٥ |
|            |             |   |
|            |             |   |
|            |             |   |
|            |             |   |
|            |             |   |

If selecting a SRD-series model, you will be prompted to forcibly disconnect from the previous device and connect to a network viewer (if connected) in a different form such as CMS or Web Viewer.

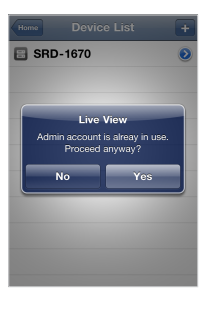

## 4. To change the channel for the connected DVR

#### To change the channel

- If you had set the camera connection mode to <ALL> when registering the DVR device, you will see a 4-split screen by default.
- 2. Tap < 🐻 >.

The camera list appears.

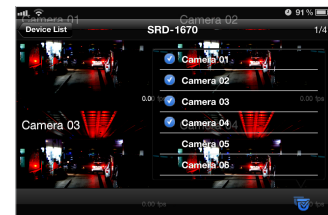

- Select a channel to display on the screen. If you select channel 7, channel 5 through 8 will be displayed on the screen.
- 4. You can switch to the next split mode by dragging the screen from right to left.
  - When connection for each and every channel is completed, try to switch to the next split mode.

#### To switch to Single screen mode

- 1. Tap and hold a channel screen to switch in 4-split mode, or slightly tap it twice.
- If you tap the single mode screen, the Pan/Tilt operation will be performed.
- To switch the channel in Single screen mode, tap < <> and select a desired camera channel.

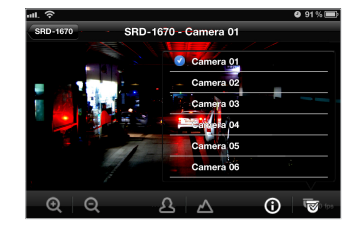

Only registered cameras will be displayed in the list.

# 5. To control the camera

You can connect to and control a registered device remotely.

- 1. Tap the default single video screen. You will see a list of menu items available in Live mode.
- 2. Use the navigation bar to control the connected device remotely.

You can drag and drop the default screen manually to perform the zoom in/out or pan/tilt operation and adjust the focus.

#### Pan/Tilt SRD-1670 - Camera 01 Tap and hold any of the direction buttons to pan and tilt the camera continuously in the specified direction. Each time you tap a direction button, the (i) connected camera will be panned or tilted Focus Zoom In/Out step by step in the specified direction. Adjust the focus of Enlarge or collapse the the camera. image.

- As long as the menu buttons are floating, you cannot drag and drop the image for the zoom in/out or pan/tilt operation.
  - The focus adjustment is available only for a SRD-Series model.
- 3. Tap the screen again to return to the default video screen.

## 6. To check the device information

You can check the configuration information of a registered device.

- **1.** In the bottom of the Connect Device screen, tap  $< \bigcirc >$ .
- 2. To change the device settings, you should make a change manually for each setting item.

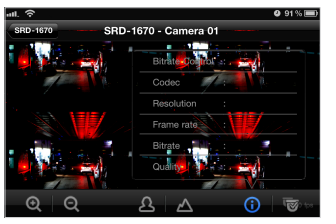

# 7. iPOLIS MOBILE Setup

You can specify the use of the password for launching iPOLiS MOBILE or check the information of iPOLiS MOBILE.

#### To set the password

- 1. From the start screen of iPOLiS MOBILE, tap <Setup>.
- 2. Slide the bar next to <Password> to the right, and select < --->.

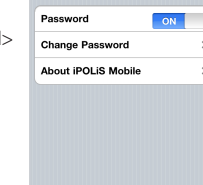

Home Setup

3. Enter a new password.

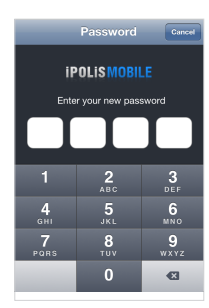

- 4. To cancel the password setting, slide the right bar to the left and select < o >.
- 5. If you enter the currently registered password, the password setting will be canceled.

#### Password OFF Change Password . About iPOLiS Mobile 5

#### To change the password

- 1. From the Setup screen, tap <Change Password> and provide a new password.
- 2. Enter the old password and provide a new one.

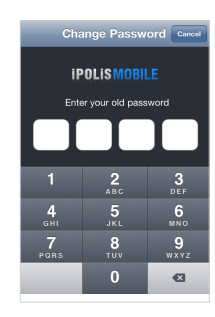

#### To check the iPOLiS MOBILE information

- 1. From the iPOLiS MOBILE setup screen, tap < About iPOLiS MOBILE>
- 2. You can check the information of the current version of iPOLiS MOBILE.

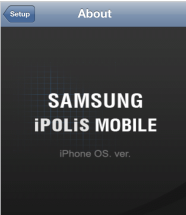